# NÁVOD K MONTÁŽI A OBSLUZE

### Wi-Fi přijímač modulový 2-kanálový 16A ROW-02m ze skupiny produktů SUPLA

#### ZÁKLADNÍ INFORMACE

#### VLASTNOSTI PŘIJÍMAČE:

- rádiová komunikace 2,4 GHz Wi-Fi,
- spolupráce se standardními spínači a tlačítky,
- možnost ovládat 2 kanály nezávisle,
- ovládání lze provádět lokálně pomocí tlačítka nebo na dálku pomocí chytrého telefonu,

#### **OBSAH BALENÍ**

- Zařízení ROW-02m
- uživatelský manuál

#### CO POTŘEBUJETE NEŽ ZAČNETE

- Přístup do rozvodné skříně
- šroubovák / kleště
- kabel s maximálním průměru 2,5 mm<sup>2</sup> pro připojení napájení
- doporučená licence SEP 1kV

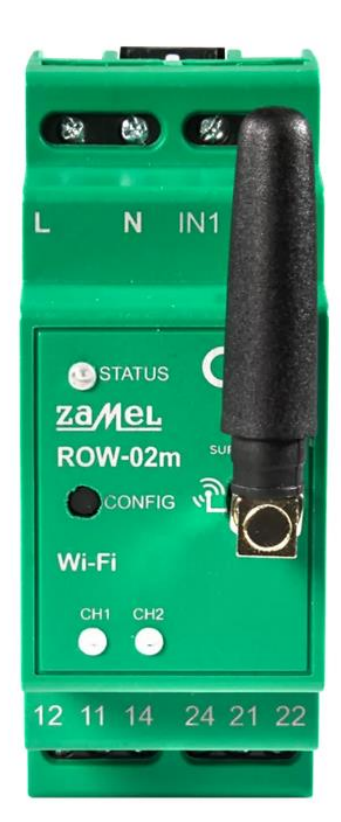

POZOR! Zařízení připojujte k jednofázové síti v souladu s platnýma normami. Instalaci by měl provádět pouze kvalifikovaný a elektrikář, který se seznámil s návodem k obsluze a funkcemi zařízení. Dodržujte všechny pokyny dle tohoto návodu. Nikdy neotevírejte kryt zařízení, tím by došlo k propadnutí záruky. Hrozí riziko úrazu elektrickým proudem a poškození zařízení. Vždy, když zařízení připojujete k elektrickému rozvodu, ujistěte se, že rozvody nejsou pod napětím. Podmínky a způsob přepravy, skladování a provozu tohoto zařízení mohou ovlivnit jeho výkon. Nikdy neinstaluje zařízení, pokud některý z dílů schází, zařízení je poškozeno nebo jakkoliv deformováno. Pokud zjistíte jakoukoli závadu ve funkci, kontaktujte výrobce.

ZAMEL Sp. z o. o. tímto prohlašuje, že typ zařízení ROW-02m je v souladu se směrnicí 2014/53/EU. Úplné znění EU prohlášení o shodě je k dispozici na internetové adrese: www.zamel.com

#### UPOZORNĚNÍ

Při instalaci dávejte pozor, aby přijímač nebyl vystaven přímému působení vody a práci v prostředí s vysokou vlhkostí. Teplota na místě instalace by měla být v rozsahu -10 až + 55 °C.

Přijímač SRW-02 je určen k montáži uvnitř. Při venkovní instalaci, je nutné přijímač umístit do přídavného hermetického krytu, který jej ochrání před vniknutím vody zejména ze strany připojovacích svorek.

#### TECHNICKÉ PARAMETRY

| ROW-02                                  |                                                                       |  |  |  |
|-----------------------------------------|-----------------------------------------------------------------------|--|--|--|
| Jmenovité napájecí napětí:              | 230 V AC                                                              |  |  |  |
| Jmenovitá frekvence:                    | 50/60 Hz                                                              |  |  |  |
| Jmenovitý odběr výkonu:                 | 4,0 W                                                                 |  |  |  |
| Přenos:                                 | Wi-Fi 2,4 GHz b/g/n                                                   |  |  |  |
| Provozní dosah:                         | Podle dosahu Wi-Fi sítě                                               |  |  |  |
| Počet vstupů:                           | 2                                                                     |  |  |  |
| Spolupráce s konektory:                 | monostabilní (tlačítka zvonek), bistabilní (standardní spínače světla |  |  |  |
|                                         | bez podsvícení)                                                       |  |  |  |
| Počet výstupních kanálů:                | 2                                                                     |  |  |  |
| Parametry kontaktu relé (beznapěťový) : | 2 x NO / NC 16 A / 250 V AC                                           |  |  |  |
| Počet připojovacích kontaktů:           | 10 (vodiče o průměru do 2,5 mm²)                                      |  |  |  |
| Upevnění krytu:                         | Lišta TH-35                                                           |  |  |  |
| Rozsah provozních teplot:               | od -10 °C do 55 °C                                                    |  |  |  |
| Krytí:                                  | IP20                                                                  |  |  |  |
| Rozměry:                                | 90 x 35 x 66 mm                                                       |  |  |  |
| Hmotnost:                               | 0,12 kg                                                               |  |  |  |
| Maximální zatížení:                     | 2 x 16 A / 250 V AC                                                   |  |  |  |
|                                         | AC1 – 4000 VA                                                         |  |  |  |

#### UVEDENÍ DO PROVOZU V 5 KROCÍCH

- 1. Instalace aplikace SUPLA
- 2. Vytvoření uživatelského účtu
- 3. Připojení zařízení k elektrické síti
- 4. Automatické přidání zařízení do systému
- 5. Ovládání rolety

## 1. INSTALACE APLIKACE

Zařízení SUPLA lze ovládat na dálku pomocí tabletu nebo mobilního telefonu a aplikace SUPLA www.supla.org . Ta je k dispozici zdarma na AppStore nebo Google Play. K instalaci můžete využít i následujících QR kódů pro operační systémy iOS a Android.

#### 2. VYTVOŘENÍ UŽIVATELSKÉHO ÚČTU

Pokud ještě nemáte účet, vtvořte si jej kliknutím na tlačítko "Vytvořit účet".

Pokud již účet máte, zadejte e-mailovou adresu, která byla použita při vytvoření účtu.

#### VYTVOŘENÍ ÚČTU

Na stránce zadejte následující údaje:

- emailová adresa,
- Heslo,
- Potvrzení hesla.

Vše potvrďte kliknutím na: "Vytvořit účet"

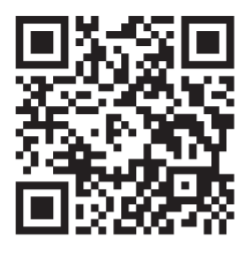

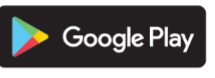

www.supla.org/android

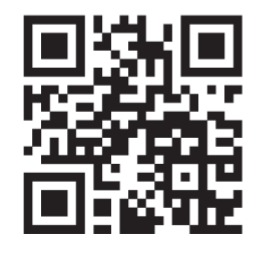

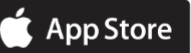

www.supla.org/ios

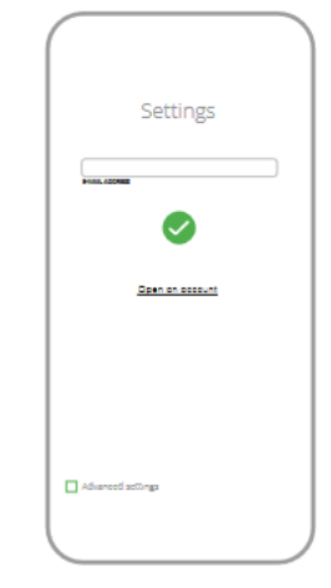

#### 3. PŘIPOJENÍ K SÍTI

#### SCHÉMA ZAPOJENÍ

Připojení zařízení ROW-02m k elektrickému rozvodu

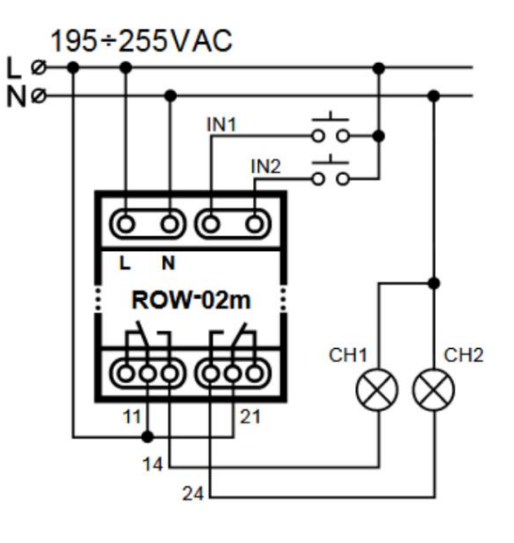

#### 4. PŘIDÁNÍ ZAŘÍZENÍ DO APLIKACE SUPLA

#### SPUŠTĚTE APLIKACI

Poté v nabídce vyberte "Přidat zařízení".

#### SPUŠTĚNÍ INSTALAČNÍ NABÍDKY

Zobrazí se Průvodce přidáním zařízení. Chcete-li pokračovat, stiskněte tlačítko "Další"

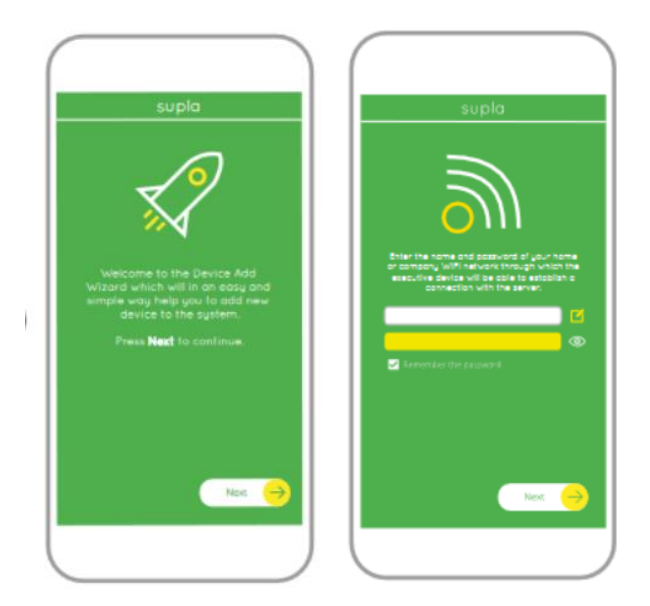

#### SÍŤOVÉ HESLO

Vyberte síť, přes kterou se zařízení připojí k Internet. Poté zadejte heslo a stiskněte "Další"

0

0

#### PŘIPOJENÍ ZAŘÍZENÍ

Připojte napájení k zařízení podle schématu. Zkontrolujte, zda se dioda v zařízení chová jako na obrázku animace. Pokud ne, přepněte zařízení do režimu nastavení podržením tlačítka CONFIG na zařízení. Pak stiskněte tlačítko START.

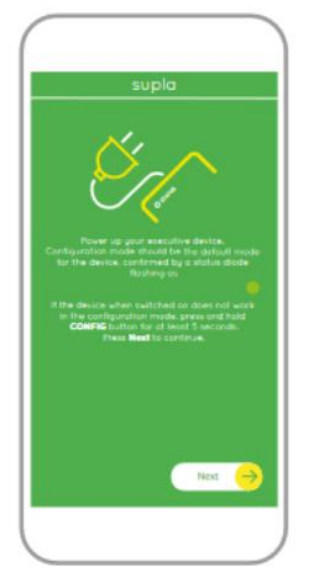

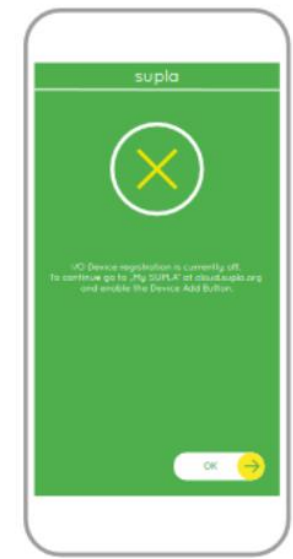

#### REGISTRACE ZAŘÍZENÍ ZAKÁZÁNA

Pokud se zobrazí zpráva o deaktivaci registrace zařízení, přejděte na https://cloud.supla.org/, přihlaste se, vyberte záložku "Moje SUPLA" a aktivujte "přidávání zařízení". Poté proces opakujte.

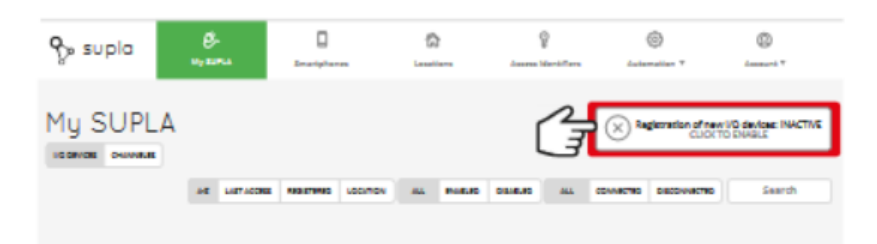

#### PŘIDÁNÍ ZAŘÍZENÍ BYLO ÚSPĚŠNÉ

Přidání zařízení by mělo být dokončeno bez jakéhokoliv problému. O této skutečnosti bude informovat závěrečné oznámení: "Nastavení zařízení bylo úspěšné".

Po stisknutí tlačítka OK by aplikace měla zobrazit správně přidané zařízení na seznamu. ROW-02m signalizuje trvalé spojení se serverem stálým svícením LED na přední straně zařízení.

#### POZOR!

Pokud připojení nevidíte ihned po konfiguraci zařízení v aplikaci, zkontrolujte stav LED diody. Při prvním přidávání některých zařízení může LED velmi rychle nepravidelně blikat – znamená to, že ovladač aktualizuje svůj software. Chvíli po tomto postupu by se měla LED rozsvítit nepřetržité, což znamená připojení k serveru.

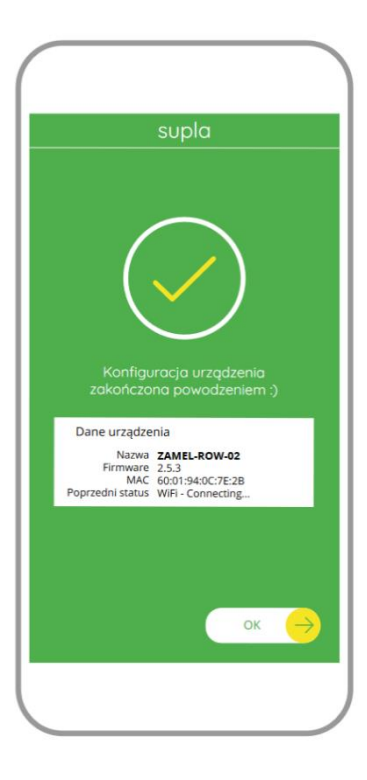

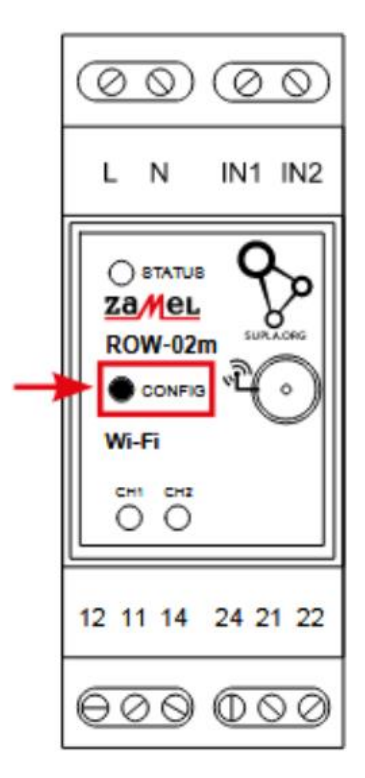

#### PŘIDEJTE ZAŘÍZENÍ RUČNĚ

Postup ručního přidávání by měl být použit ve chvíli, kdy se z nějakého důvodu automatické přidávání dostupné z úrovně aplikace nezdařilo.

#### ZAŘÍZENÍ V REŽIMU NASTAVENÍ

Chcete-li to provést, uveďte zařízení do konfiguračního režimu podržením tlačítka CONFIG na zařízení po dobu, dokud nezačne dioda LED STATUS blikat.

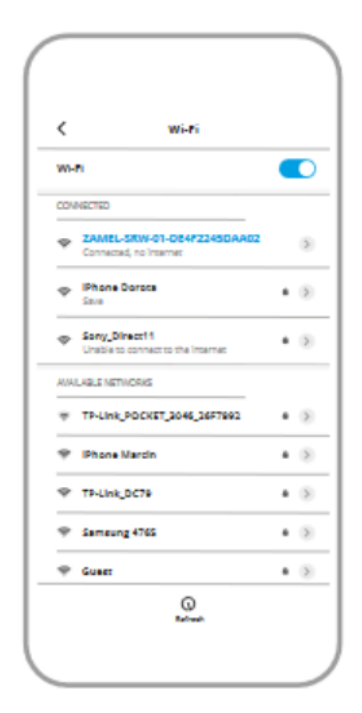

#### **KONFIGURACE ZAŘÍZENÍ**

Poté vyhledejte zařízení v seznamu dostupných zařízení sítí Wi-Fi a připojte se k ní. Název sítě by měl začínat ZAMEL-ROW-02m a dále sériové číslo zařízení. Nyní spusťte webový prohlížeč a zadejte v adresním řádku: 192.168.4.1 a potvrďte. Zobrazí se konfigurační stránka. Na tomto místě můžete snadno změnit nastavení sítě.

| Password       |            |  |
|----------------|------------|--|
|                |            |  |
| Supla Set      | tings      |  |
|                |            |  |
| Server         |            |  |
| F-mail         |            |  |
|                |            |  |
| Additiona      | l Settings |  |
| LED ON         |            |  |
| Status - conne | ected      |  |
| NO             |            |  |
| Firmware upd   | ate        |  |
|                |            |  |
|                |            |  |
|                | SAVE       |  |
|                |            |  |
|                |            |  |
|                |            |  |

Po provedení změn stiskněte tlačítko "ULOŽIT". ve spodní části obrazovky. Mělo by se zobrazit oznámení "Data uložena". Chcete-li potvrdit zadané údaje, stiskněte tlačítko CONFIG na zařízení. Pokud se zařízení úspěšně připojí k serveru - LED STATUS bude nepřetržitě svítit.

| ③ 192.168.4.1                                                                                        | 1:            |
|----------------------------------------------------------------------------------------------------|---------------|
| ZAMEL ROW-02<br>LAST STATE:<br>Firmware: 27.3<br>GUID: 4CF7787521E04F53846<br>MAC: DC:4F-22:4D:AA:02 | DC3077EC4C8DF |
| Wi-Fi Settings                                                                                       |               |
| Network name                                                                                         |               |
| Password                                                                                             |               |
| Supla Settings                                                                                       |               |
| Server                                                                                               |               |
|                                                                                                    |               |

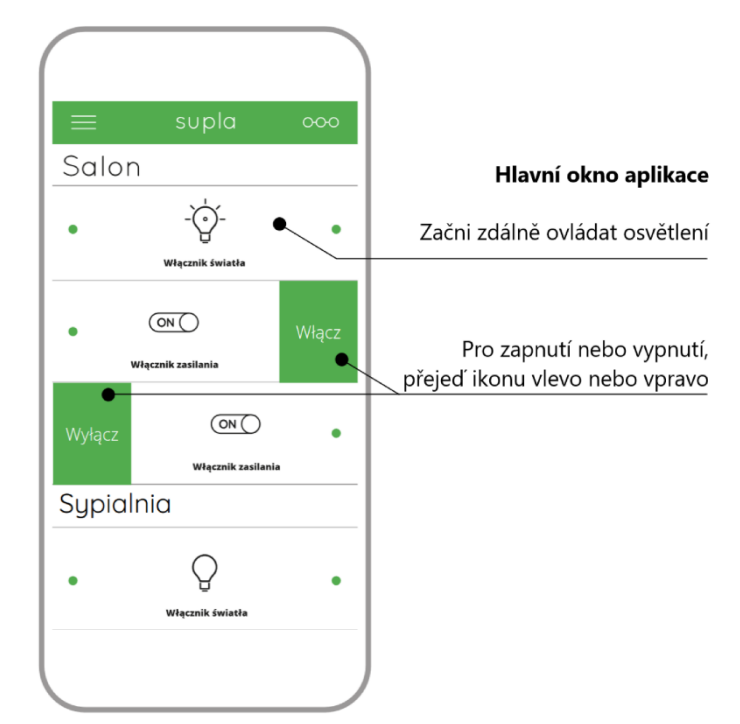

#### 5. OVLÁDÁNÍ SVĚTLA

#### FUNKCE APLIKACE

#### HLAVNÍ OKNO APLIKACE

- 1. Spusťte dálkové ovládání světla.
- 2. Pro zapnutí nebo vypnutí přejeďte ikonu vlevo nebo vpravo.

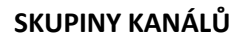

Skupiny kanálů umožňují v aplikaci ovládat několik kanálů pomocí jednoho tlačítka. Aby se kanály mohly seskupit, musí být stejného typu, např. přepínače světla lze seskupit pouze s přepínači světla, rolety s roletami atd. Skupiny kanálů mohou být také propojené s plánovacím harmonogramem. Např. skupina obsahující např. 4 ovladače osvětlení může být přiřazena k jednomu harmonogramu.

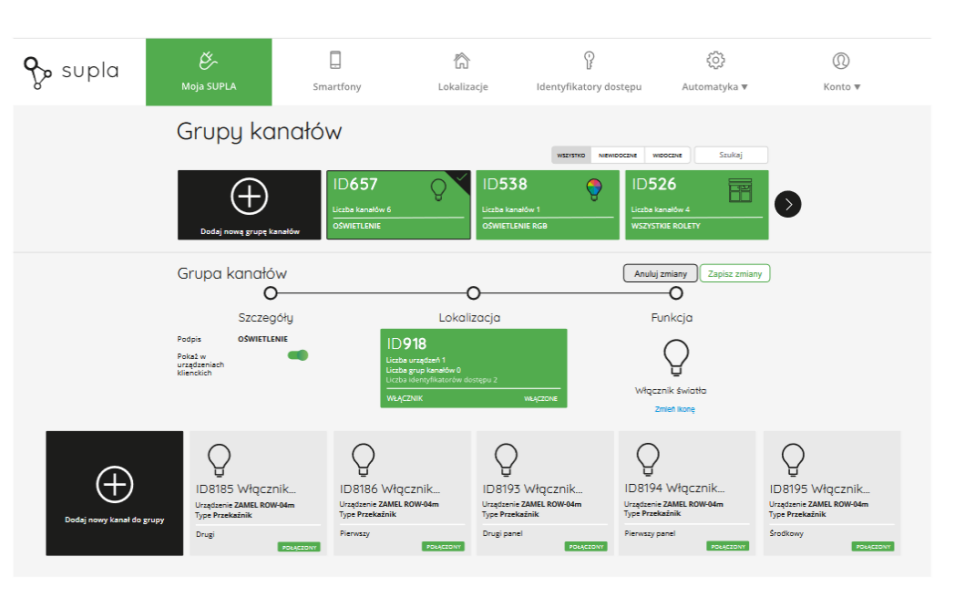

#### VYTVOŘENÍ SKUPINY KANÁLŮ:

- 1. Vyberte nabídku "Automaticky" a poté vyberte možnost "Skupiny kanálů".
- 2. Vyberte "Přidat novou skupinu kanálů". Dole se zobrazí nová skupina kanálů.
- 3. Vyberte "Vybrat první kanál pro definování skupinové funkce a uložit."
- 4. Vyberte první kanál, ten určí funkci následně vybraných kanálů, např. na začátku vybraný spínač světla umožní následné připojení pouze pro další přepínače světla atd.
- 5. Vyberte tlačítko "Přidat". Při přidání prvního kanálu, je vytvořena skupina a je jí přiděleno ID viditelné nahoře.
- 6. Vyberte další kanál a klikněte na "Přidat". Kanály se budou zobrazovat vedle sebe jako čtverce.
- 7. Po dokončení přidávání dalších kanálů je možné pro lepší identifikaci vytvořené skupiny, připojit v detailu skupiny její popis.
- 8. Tlačítkem vpravo uložte změny.

#### PRO OVLÁDÁNÍ SKUPINY KANÁLŮ Z APLIKACE MUSÍTE:

- 1. Spustit na svém smartphonu aplikaci SUPLA.
- 2. Přepnout na zobrazení skupiny kanálů (tři tečky) v pravém horním rohu aplikace.
- Měla by se zobrazit skupina kanálů s nastaveným popisem. Od této chvíle ji můžete ovládat úplně stejně jako jednotlivé zařízení.

#### 6. RESET ZAŘÍZENÍ

#### **RESET NA TOVÁRNÍ NASTAVENÍ**

- 1. Stiskněte a podržte tlačítko CONFIG. LED STATUS bude rychle blikat.
- 2. Uvolněte tlačítko CONFIG. LED STATUS bude i nadále rychle blikat.
- 3. Znovu stiskněte a podržte tlačítko. LED STATUS jednou blikne.
- 4. Uvolněte tlačítko. Zařízení se resetuje a restartuje LED dioda STATUS bude rychle blikat.

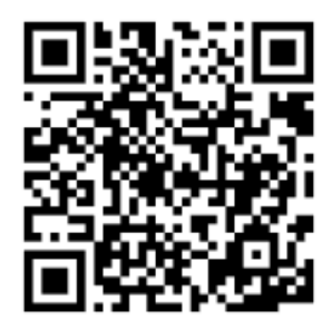

#### VÍCE INFORMACÍ

Více informací, skeny a videa můžete najít pod uvedeným QR kódem nebo na adrese: https://supla.zamel.com/en/product/row-02m

#### Záruka

- Výrobce poskytuje na Zařízení záruku v trvání 24 měsíců
- Záruka Výrobce nekryje tyto případy
- o Vady způsobené dopravou, manipulací nebo jinými faktory
- o Vady způsobených chybnou montáží
- o Vady způsobené úpravou nebo změnou Zařízení prodejcem nebo koncovým uživatelem
- o Vady způsobené vyšší mocí
- Zákazník musí bezodkladně uvědomit o každé vadě Zařízení Prodejce od kterého Zařízení zakoupil
- Výrobce řídí veškeré reklamace dle platného právního předpisu
- Pokud bude reklamace uznána za oprávněnou, bude vyřešena náhradou vadného dílu, jeho opravou nebo vrácením kupní ceny ze strany Prodejce
- Výrobce Zařízení je: ZAMEL Sp. z .o.o.

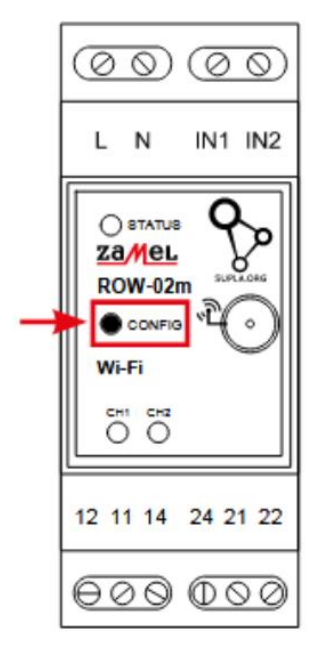